# PARTNERSHIP GUIDE

#### FOR CHARITIES, NON-PROFITS AND NGO'S

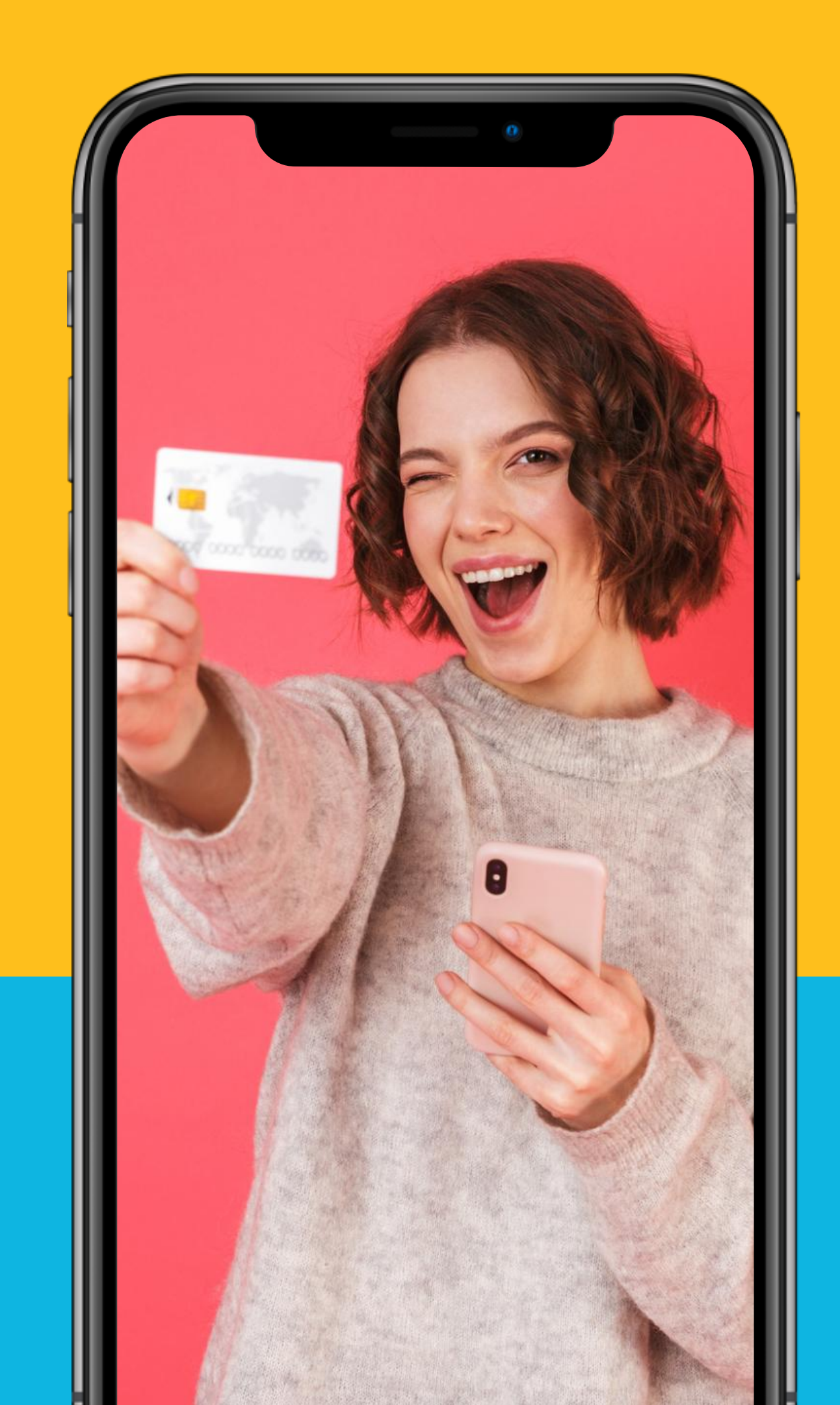

#### Fill out our online Sign-Up Form (5mins)

#### 2

Sign-in to the Charity Portal to add Administrator Details & Copy Dedicated URL (3mins)

#### 3

Review the rest of the Guide to plan your email blast and social posts (30 mins)

> Important: ihiveLIVE, at its own discretion, reserves the right to suspend or deny service to any organization which is misaligned with ihiveLIVE's brand values, contravenes ihiveLIVE's Terms of Service or Privacy Policy or fails remain in good standing with any government or regulatory body.

## SGNUP SAS 23

#### **GETTING STARTED**

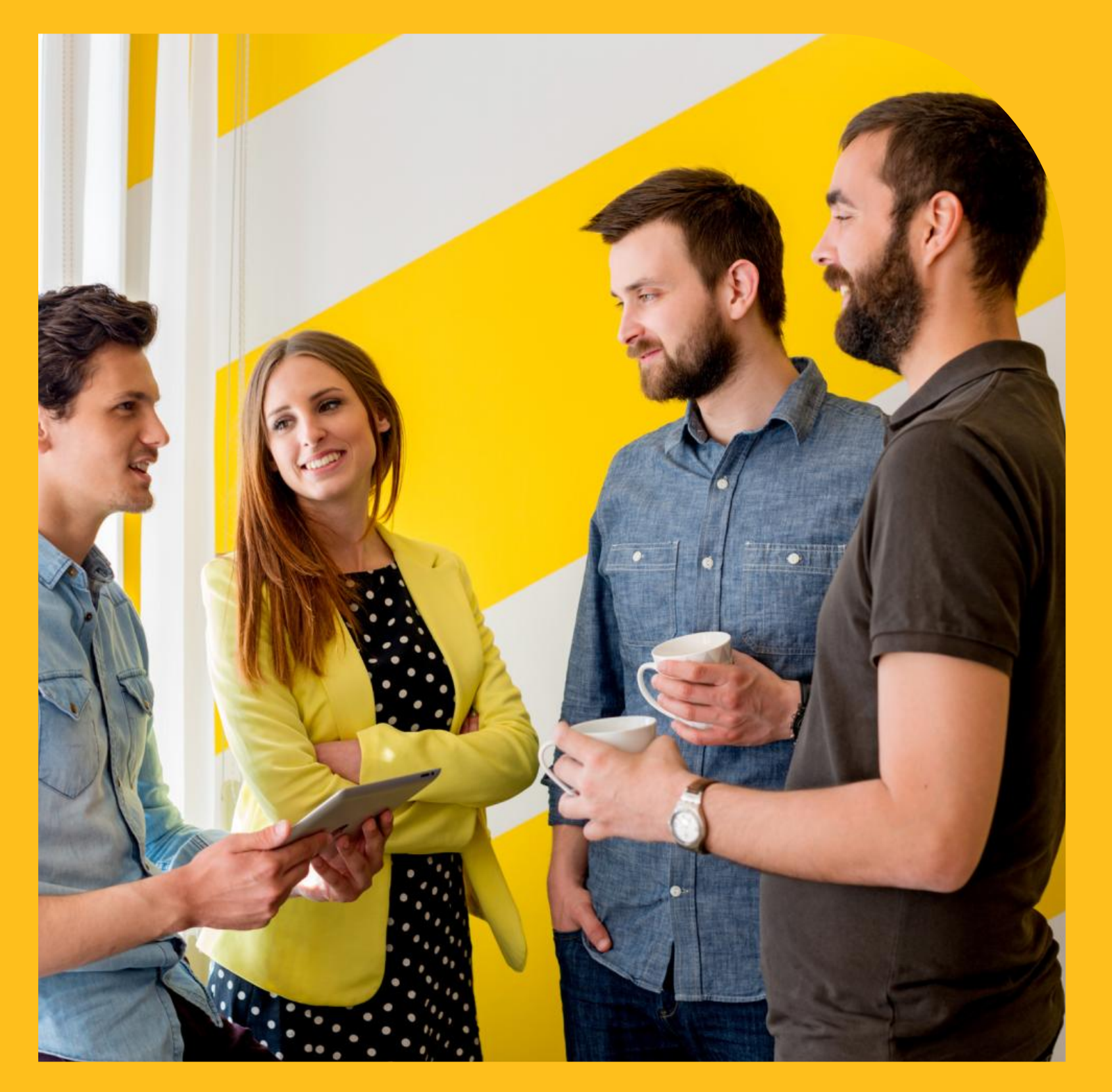

#### **DESIGNATE AN ADMINISTRATOR**

the following:

- Keeping senior leadership of your organization informed and engaging them when necessary in decision-making
- Becoming knowledgeable of the iniveLIVE system and data and learning how to optimize activation of your membership
- Coordinating planning and communication delivery to members of potential members on behalf of your organization
- Providing feedback to iniveLIVE on behalf of the organization
- Receiving or directing payments from ihiveLIVE

The role of the Administrator would generally include

### **ORGANIZATIONAL DETAILS**

- Type in the Name of your Charity, Non-Profit or NGO in the NAME field
- field
- cause
- Describe your organization and its cause in the **DESCRIPTION field (visible to members)**
- Paste your primary URL into the URL field Click NEXT

| CNIN                 |                    |                 |
|----------------------|--------------------|-----------------|
|                      |                    |                 |
|                      | <b>G</b> ihiveLIVE |                 |
| Organization Details | Contact Details    | Account Details |
| Organization Name    |                    |                 |
| Registration Number  | Category           | ~               |
| Description          |                    |                 |
|                      |                    |                 |
|                      |                    |                 |

- Type your Charitable Registration or Business Identification number in the REGISTRATION NUMBER
- Select a Category most appropriate for your charity or

rmation: <u>https://web.ihivelive.com/charity/signup</u>

## **CONTACT DETAILS**

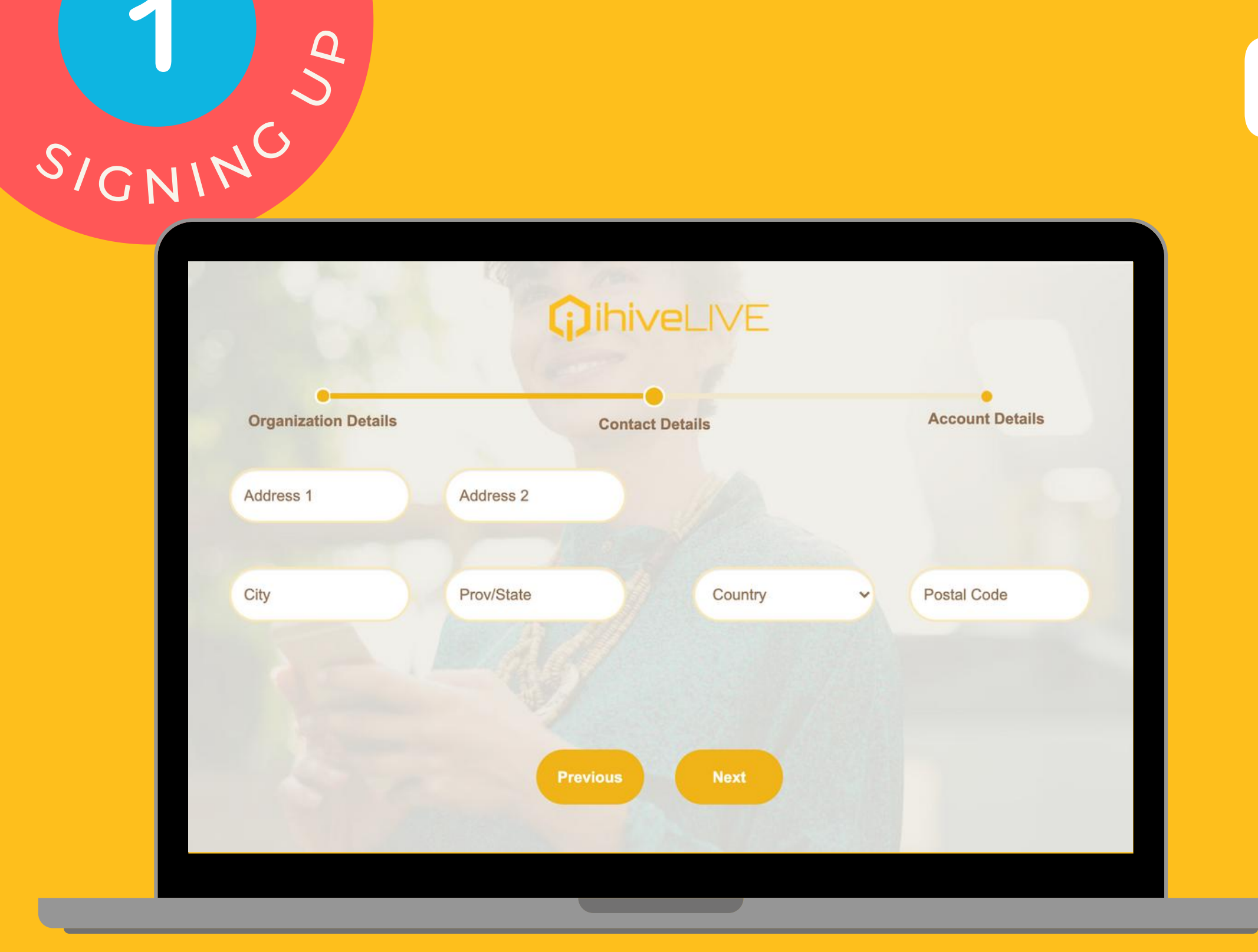

• Complete the address of your organization by filling in the appropriate fields completely.

**Click NEXT** 

## **CONTACT DETAILS**

• Insert a primary corporate email through which to receive regular contact and payments or that of the empowered individual who will be responsible all aspects of the relationship with ihiveLIVE. Select and confirm an appropriate password.

| Organization Details | Contact          | Details | Account Details |  |
|----------------------|------------------|---------|-----------------|--|
|                      | Email            | 2       |                 |  |
|                      | Password         | • •     |                 |  |
|                      | Confirm Password | ۲       |                 |  |
|                      |                  |         |                 |  |

SIGNINC

**Click NEXT** 

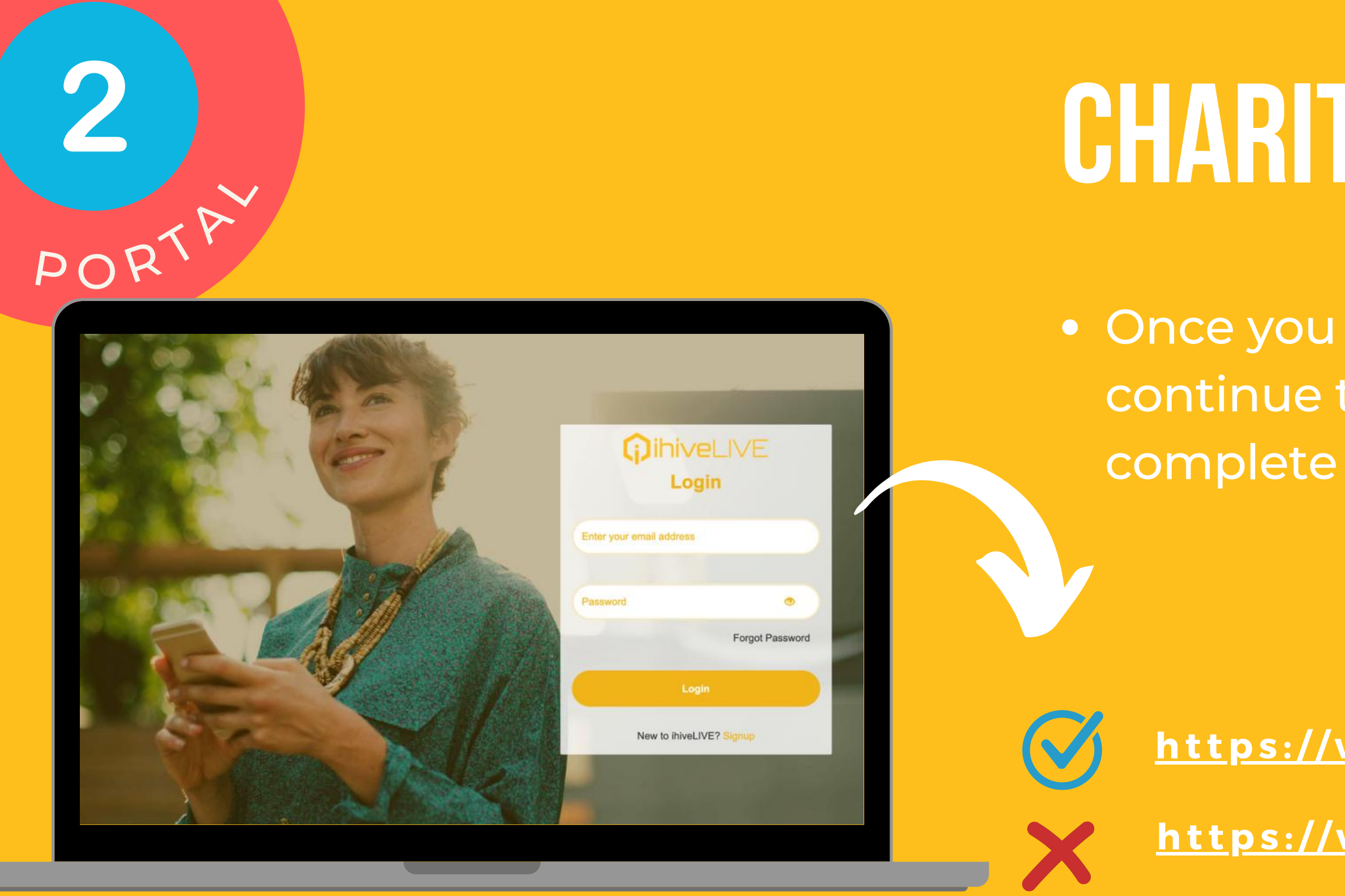

After registering the charity will use this link to access the Charity Portal: https://web.ihivelive.com/charity/login

## CHARITY PORTAL

 Once you have confirmed your email, continue to our charity sign in page to complete the sign up process.

https://web.ihivelive.com/charity/login

https://web.ihivelive.com/customer/login

| C Active Done    | ors        |            | Fotal Donors |            | Si MyCas   | hback<br>0 |
|------------------|------------|------------|--------------|------------|------------|------------|
|                  |            |            |              |            |            |            |
| New Donors (Days | 5)         | From       |              | То         |            | Submit     |
| 60               |            |            |              |            |            |            |
| 50               |            |            |              |            |            |            |
| 40               |            |            |              |            |            |            |
| 30               |            |            |              |            |            |            |
| 20               |            |            |              |            |            |            |
| 10               |            |            |              |            |            |            |
| 0                | 9021-04-20 | 2021-05-01 | 2021-05-02   | 2021-05-03 | 2021-05-04 | 2021-06-05 |

**Registration Number** 

Category

**Organization Name** 

#### 1. Click Menu > MyProfile

clicking EDIT. Finally, click NEXT.

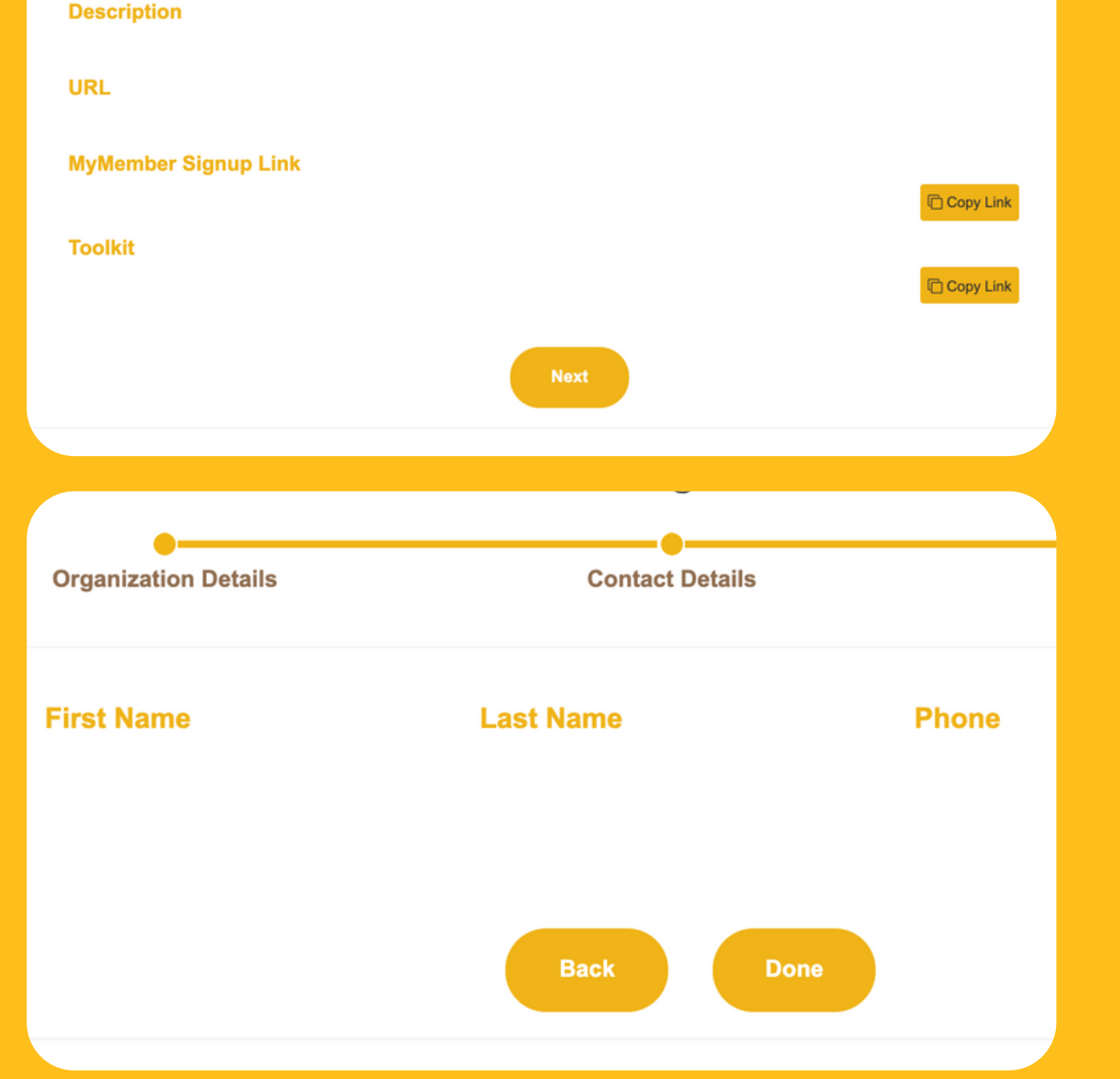

#### then DONE.

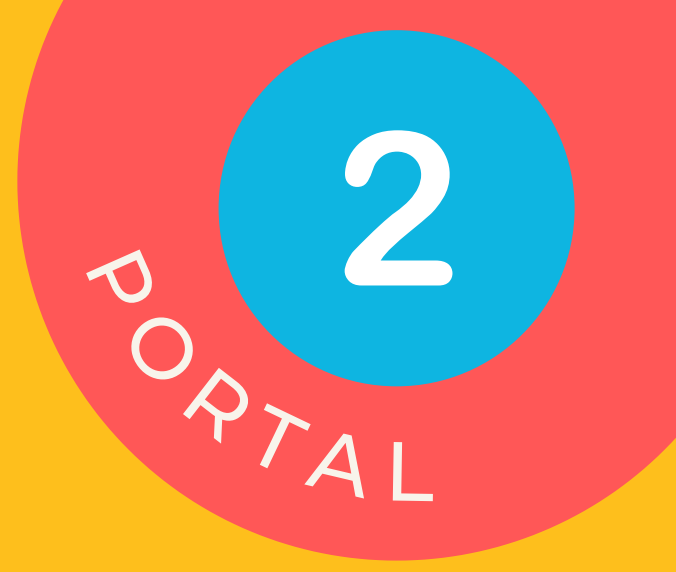

#### 2. Click Copy Link to receive your Dedicated URL for your supporters and <u>UPLOAD YOUR LOGO</u> by

3. Fill out administrator details by click EDIT and

# **CONGRATS! YOU HAVE SIGNED UP!**

Start connecting with your supporters -

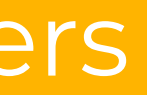

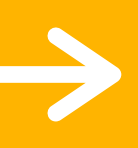

## **CHARITY TOOLKIT**

After registering the charity will use this link to access the Charity Toolkit: https://www.ihivelive.com/charity-toolkit/

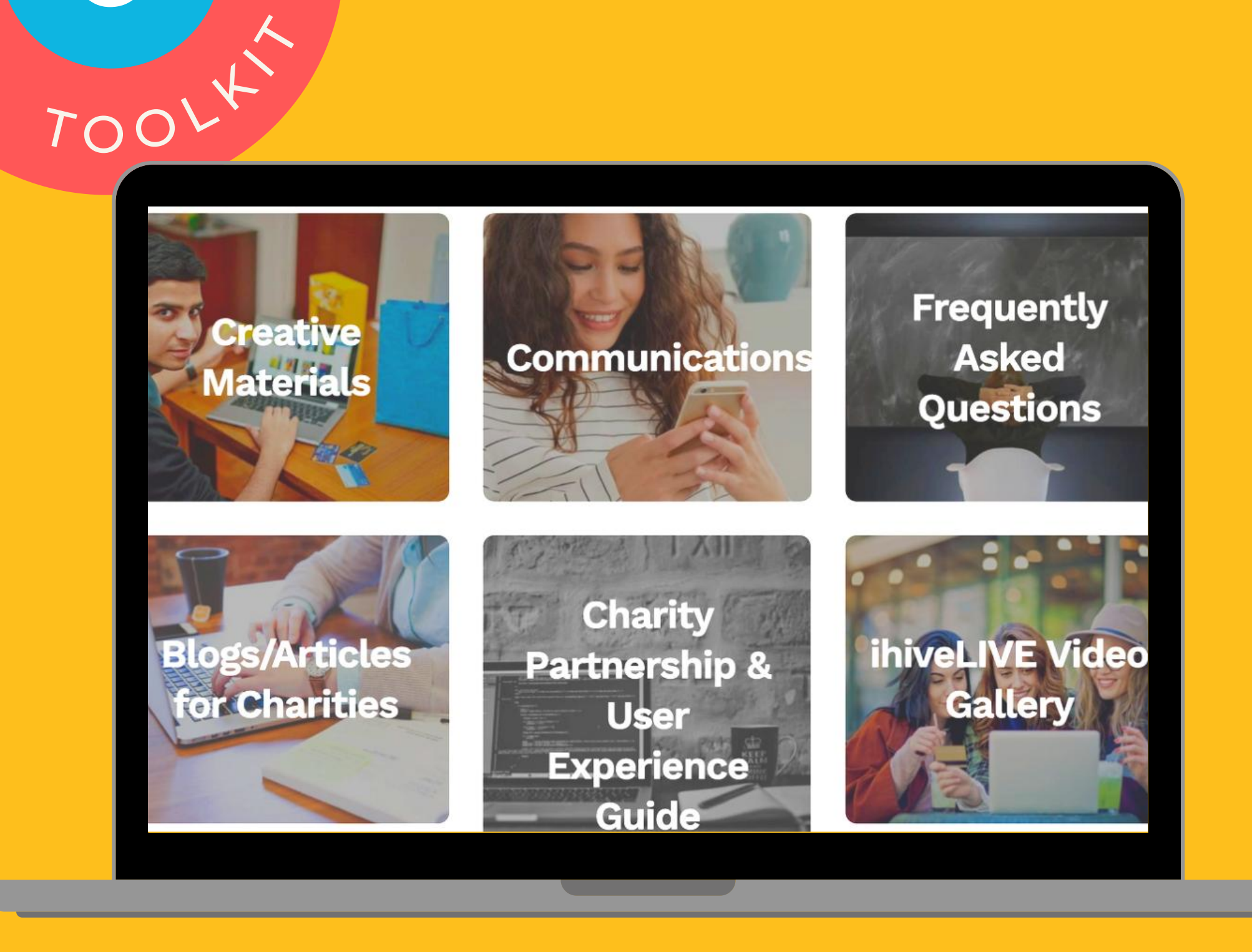

• We have created a Charity Toolkit which contains information, templates and creative materials to help you market and communicate the benefits of ihiveLIVE. We want to make it simple and easy for you to promote the benefits of ihiveLIVE to your supporters and friends and family. The Toolkit will be updated regularly, so you should reference it often.

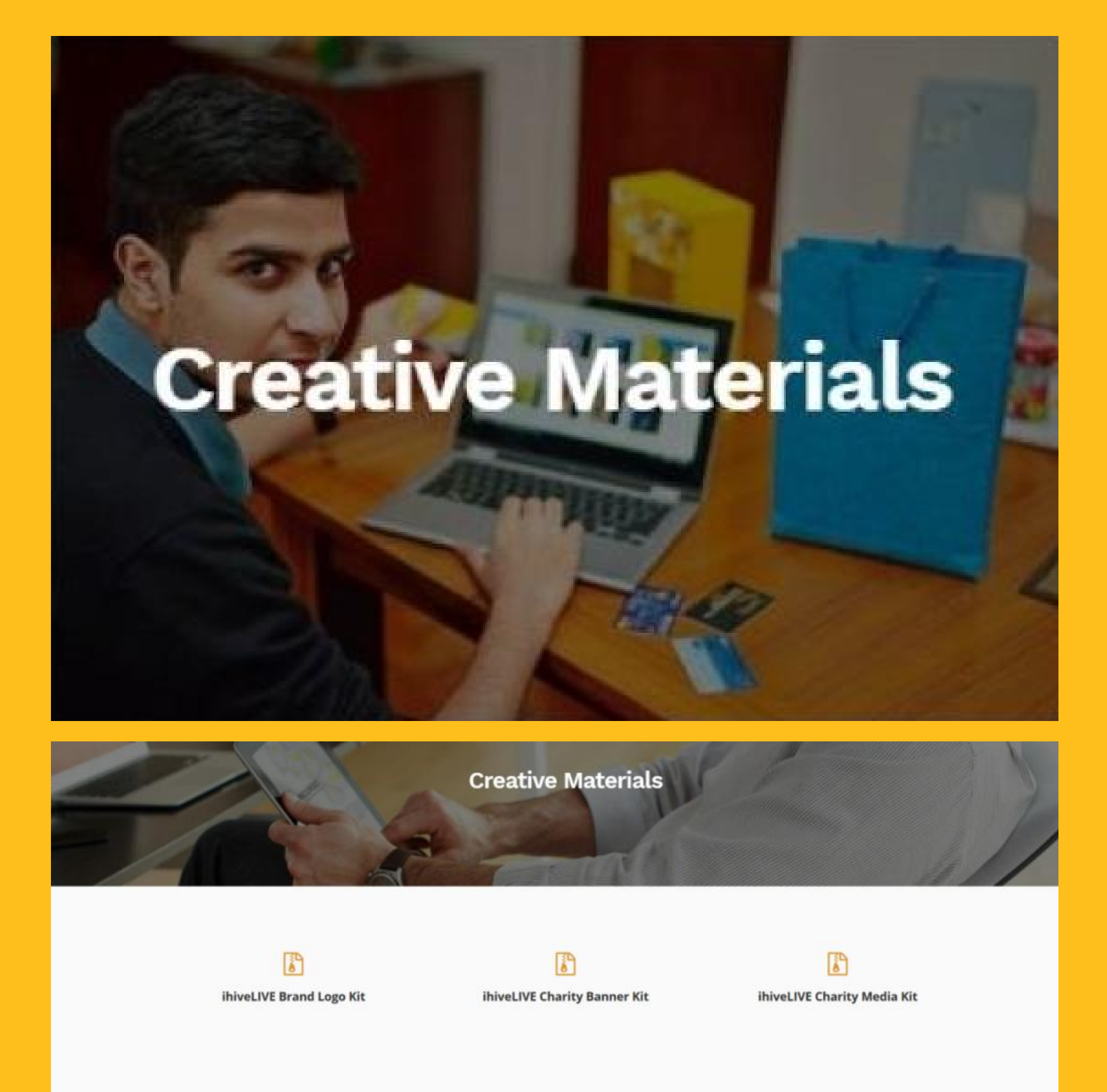

## **CHARITY TOOLKIT**

 In this section of the Toolkit you will find creative materials that you can use in your various communications and marketing activities in promoting ihiveLIVE to your supporters. Here you will be able to find the ihiveLIVE logo, branding guide, memes, and other creative applications for you to consider.

After registering the charity will use this link to access the Charity Toolkit: <u>https://www.ihivelive.com/charity-toolkit/</u>

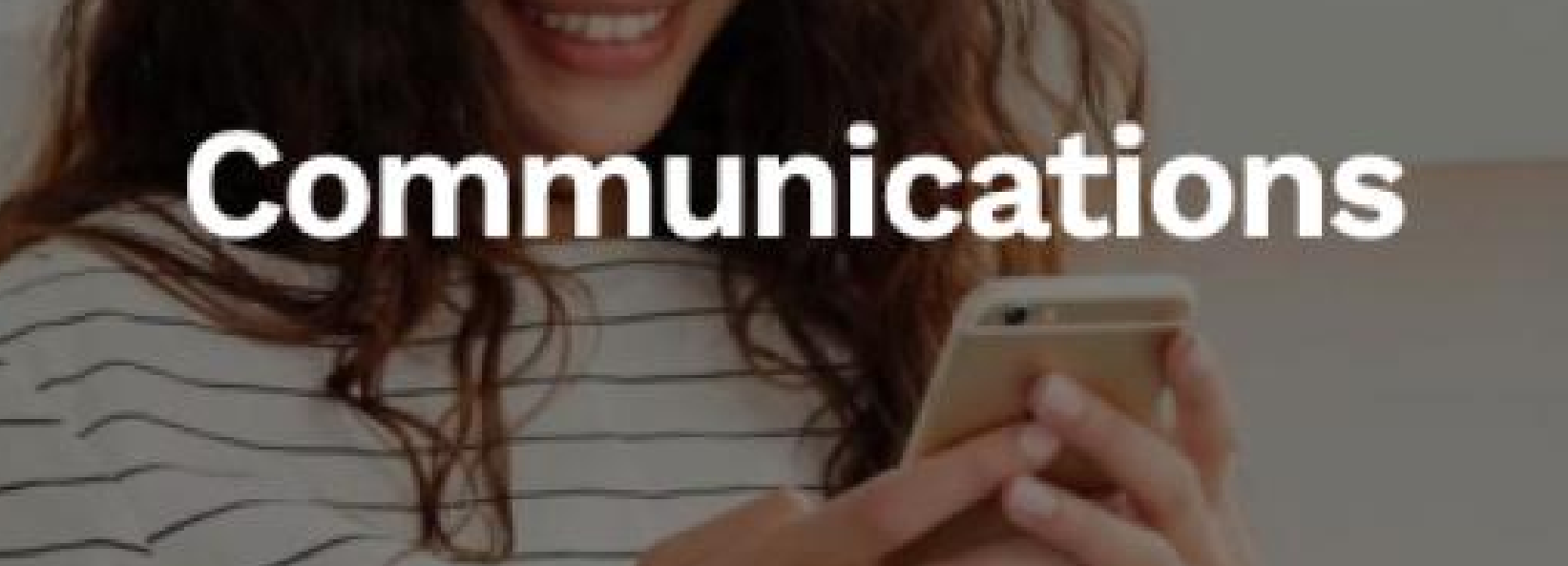

Communications Materials

Friends & Family Invitation Template f

Charities

family and friends to sign up with iniveLIVE using your

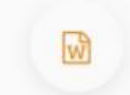

Member Invitation Template for Charities This is a sample template with content and links to invite your supporters to sam up with invelVE.

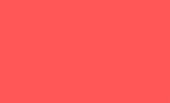

Active Member Greeting Template fo Charities

This is a sample template with content and links to thank your supporters for signing up with iniveLIVE and updating them on the difference they have made financially.

# CHARITY TOOLKIT

• The following communication templates have been created to reduce the work effort for you, although we recognized you will customize them. Each week you will receive our charity buzz email with new campaigns, social media templates and helpful tips to connect with your supporters. Over time, we will share best practices and increase and improve the templates and examples in this section.

After registering the charity will use this link to access the Charity Toolkit: <u>https://www.ihivelive.com/charity-toolkit/</u>

#### **Frequently Asked** Questions

- + What are the benefits for the charity?
- + What are the things that the charity should do?
- + Will ihiveLIVE provide the charity with regular reports?
- + What is the ihiveLIVE Charity Tookit? How can the charity access it?
- + What is the ihiveLIVE Ambassador Program? How does it work?
- + What happens after the pilot project is done?
- + Why is the purpose of a Letter of Intent?

## **CHARITY TOOLKIT**

similar question.

After registering the charity will use this link to access the Charity Toolkit: <u>https://www.ihivelive.com/charity-toolkit/</u>

• Here you'll find answers to some of the most frequently asked questions that we anticipate may be asked by your supporters. So when you are asked a question about any aspect of iniveLIVE, reference this section and have a look at the FAQs listed on this page – the answer you're looking for might be there. If the answer is not posted here, then please contact us and we will help you formulate an answer; which we can then add to this section to share and help others who may be asked a

#### **Frequently Asked** Questions

## amazon.ca

## **CHARITY TOOLKIT**

- get to Amazon.ca simply click on the banner.
- Amazon.
- each month.

After registering the charity will use this link to access the Charity Toolkit: https://www.ihivelive.com/charity-toolkit/

• Amazon.ca works a little differently than our other merchants. It is only accessible via advertising banners found on the homepage. We have placed a number of Amazon.ca banners prominently on the homepage. To

• Our partnership with Amazon.ca works differently as purchases made by members cannot be tracked individually at this time, however every qualifying purchase is very important to your charity. Please note Amazon.ca purchases will not reflect in your personal dashboard under My Transactions and your confirmation of purchase will come directly from

• For all qualifying purchases made via the Amazon.ca banner, ihiveLIVE will share 50% of all cashback proceeds proportionately with all charity partners based on the total number of members supporting the respective charity on the ihiveLIVE platform as of 11:59 pm EST on the last calendar day of

## Blogs/Articles for Charities

#### ihiveLIVE Blogs/Articles

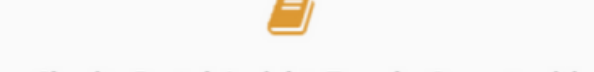

Your Charity Portal: Insight, Trends, Opportunities.

Our first ihiveLIVE Blog focuses on helping charities get the most out of their personalized Charity Portal experience. From basic how to actions to ideas on how to gain valueable insights from the data, identifying trends and how that can translate into opportunities.

## **CHARITY TOOLKIT**

 This is where you will find a wide range of information and commentary specific to the charitable sector as well as articles on how to get the most out of your partnership with ihiveLIVE. We plan to have a variety of authors and sources engaged to provide meaningful content for you and your charity.

After registering the charity will use this link to access the Charity Toolkit: https://www.ihivelive.com/charity-toolkit/

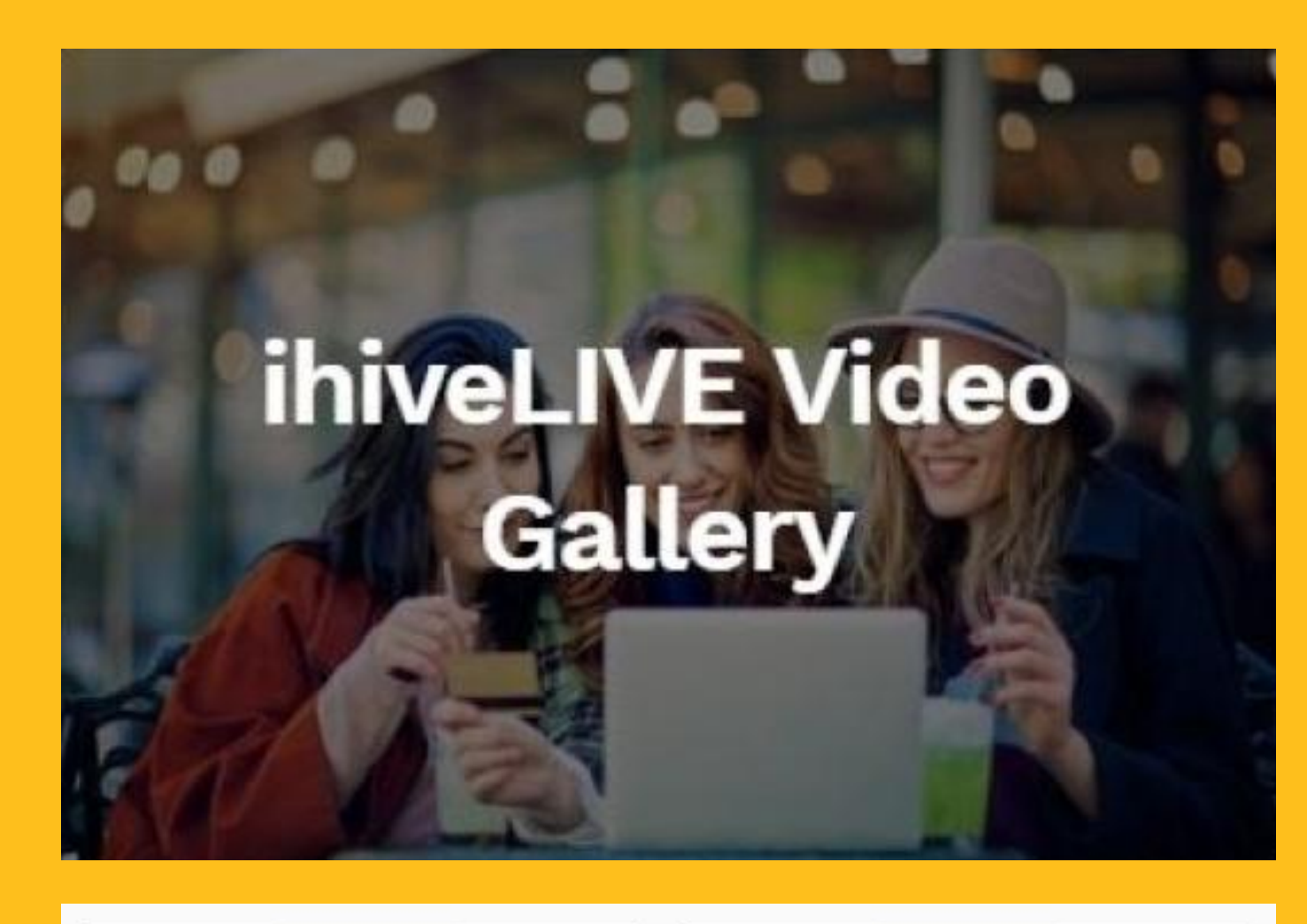

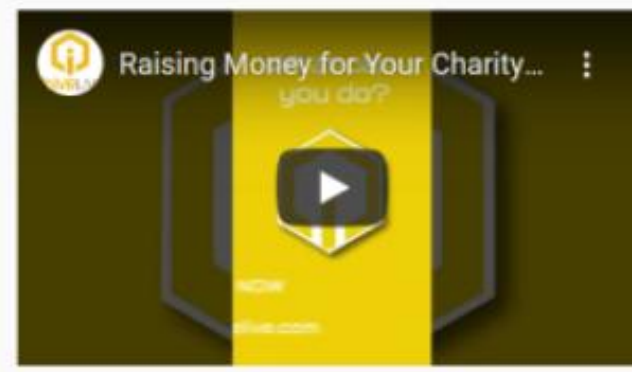

#### Raising Money for Your Charity Video, Purchase of Puzzles

Shows an ihiveLIVE member opening and displaying a purchase of several puzzles made using ihiveLIVE, and illustrates the amount generated for charity. Time is 1 minute.

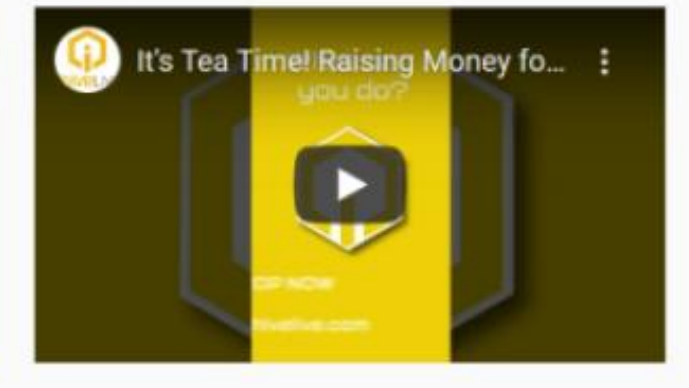

#### Raising Money for Your Charity Video, Purchase of Assorted Teas.

Shows an ihiveLIVE member opening and displaying a purchase of packages of tea made using ihiveLIVE, and illustrates the amount generated for charity. Time is 1 minute.

## **CHARITY TOOLKIT**

media releases.

After registering the charity will use this link to access the Charity Toolkit: https://www.ihivelive.com/charity-toolkit/

 Find informational and promotional videos that you can include within social media posts, emails and any other

# NOW YOU ARE READY TO 'GO

GinvellVE

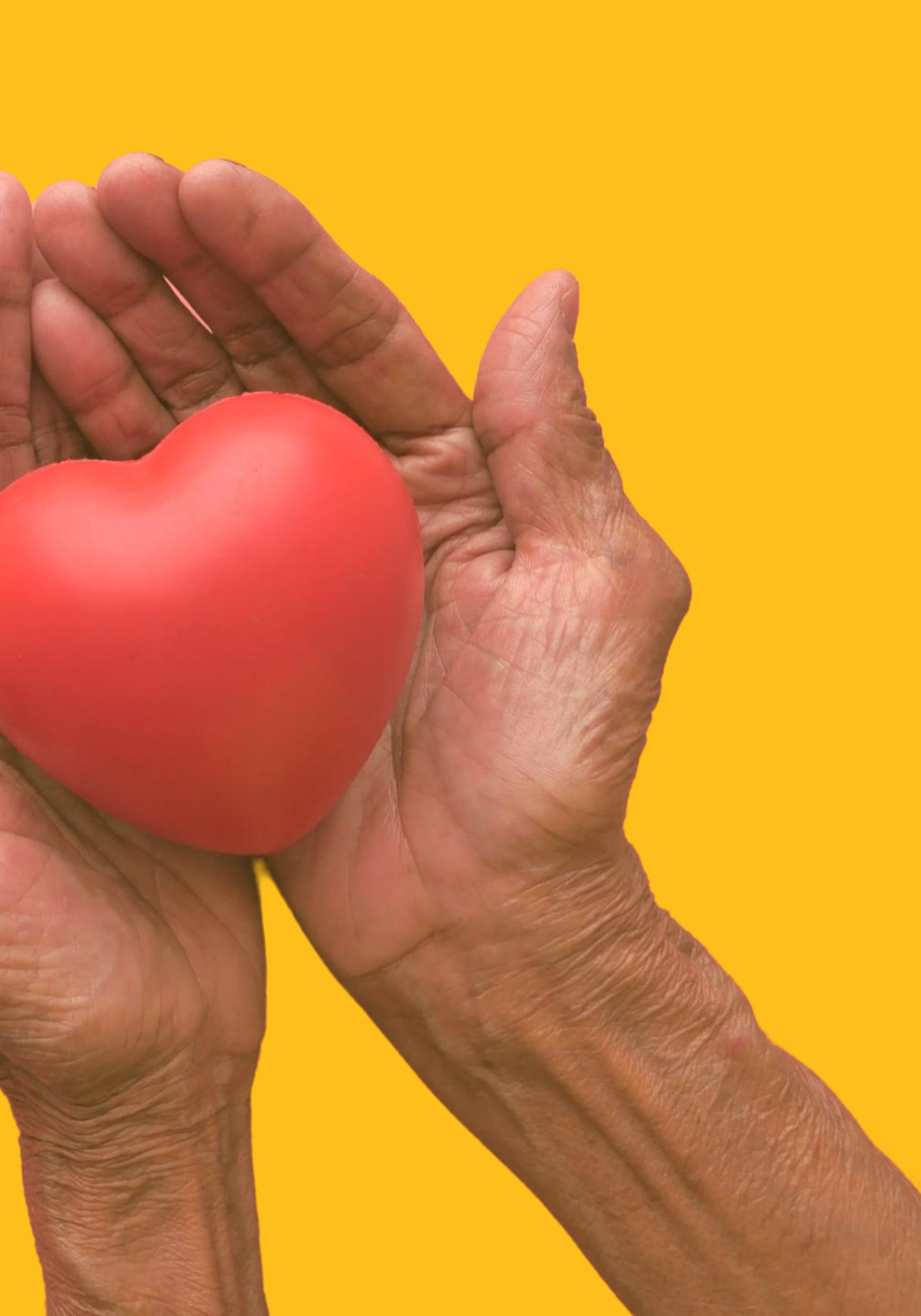